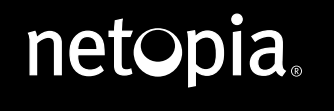

# CAYMAN® 3346-ENT CAYMAN® 3356-ENT ADSL ROUTER

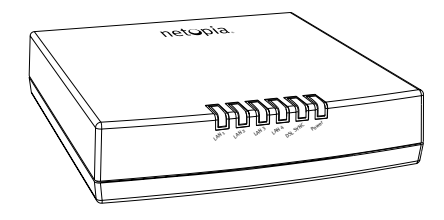

Copyright © 2003, Netopia, Inc. All rights reserved. Netopia, Cayman and the Netopia logo are registered trademarks and Making Broadband Work is a trademark of Netopia, Inc. All other trademarks are the property of their respective owners.

Check your package contents:

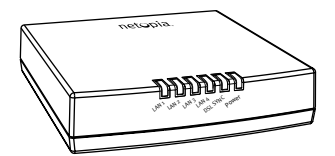

Netopia Router: Cayman 3346-ENT or Cayman 3356-ENT

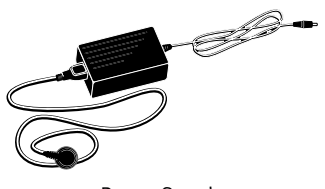

Power Supply and Power Cord

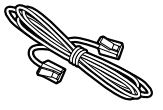

RJ-11 Telephone Cable (lavender)

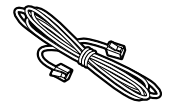

RJ-45 Ethernet Cable (yellow)

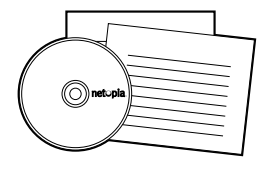

CD-ROM and Quickstart Guide

# 2. Set up the Netopia Cayman

# 1. After unpacking your Cayman Router shipping carton, decide where you want to locate the Router.

You should install the Netopia Cayman near your computer or another location that permits easy access and visibility. You can lay the Netopia Cayman flat, or mount it on a wall. Make sure any Ethernet cables are kept away from power cords, fluorescent lighting fixtures, and other sources of electrical interference. Put the Netopia Cayman in a location where air can circulate freely around it.

# 2. Connect the Power Supply to the power jack on the back panel of the Netopia Cayman. Connect the Power Cord to the Power Supply and plug it into an appropriate electrical outlet.

Turn on the power using the power switch. The **Power** light should come on solid green.

# 2. SET UP THE NETOPIA CAYMAN (continued)

## 3. Connect the Router to the phone wall jack that supports your ADSL service.

Insert one end of the lavender telephone cable in the DSL port on the Cayman Router back panel. Insert the other end of the telephone cable into the telephone jack connected to your ADSL service. The **DSL SYNC** indicator light should blink for up to two minutes and then come on solid green.

## 4. Connect the Netopia Cayman to create your Ethernet local area network (LAN).

Connect the yellow Ethernet cable to your first computer and to a LAN port on the back of the Cayman Router. The **LAN** light for the port where you connected the cable should blink briefly and come on solid green.

## Note about connecting your network:

After you have connected your first computer, please finish configuring your router and Internet access before connecting any other computer or device.

When your router is configured and your Internet access is up and running, connect each additional computer or device to a switch port on the back of the Cayman Router with an Ethernet cable (maximum length 100 meters). If you need more than four ports, connect a hub or a switch to the Netopia Cayman using a standard Ethernet cable.

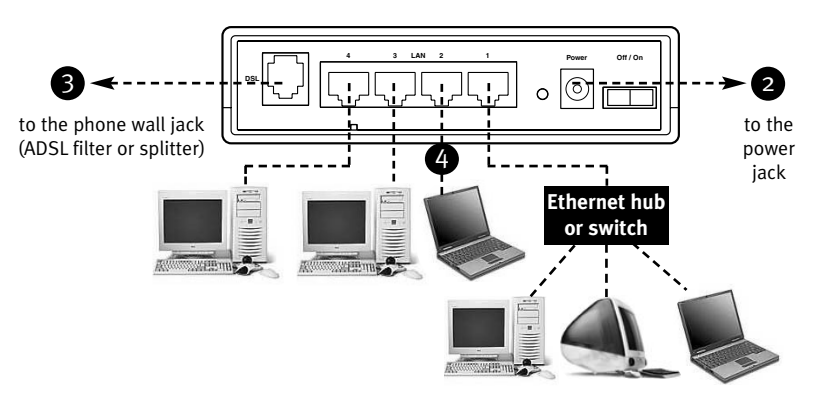

When all of your connections are made, the status LEDs on the front of your Netopia Cayman will light, according to the following diagram:

# Cayman 3346-ENT & Cayman 3356-ENT Front Panel

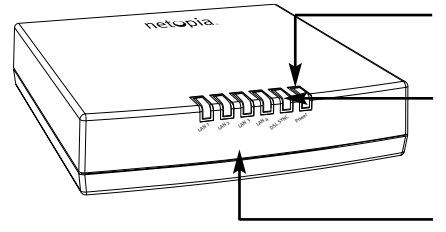

Power - Green when power is on.

## DSL SYNC -

Flashes green when training Solid green when trained.

#### LAN 1, 2, 3, 4 -

Solid green when connected to each port on the LAN. Flashes green when there is activity on each port.

# **CONFIGURE YOUR COMPUTER FOR DYNAMIC ADDRESSING**

The following instructions assume that you want to use the automatic configuration and address sharing features of the Router to provide IP information to devices on your local Ethernet network.

# 1. Configure your computer to use an IP address on the same TCP/IP network as the Cayman Router:

# ··· Windows 95, 98 and ME

On your computer, go to:

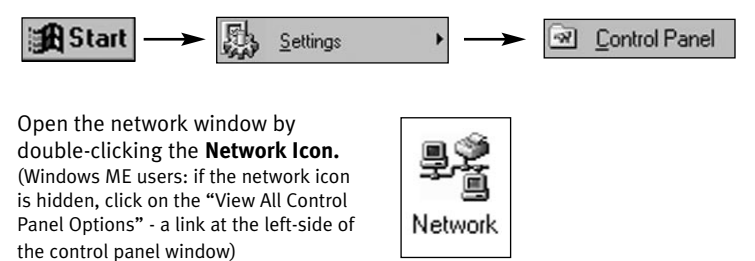

In the list of network components, highlight the entry that says "TCP/IP (your Ethernet card here)"

| and click | P <u>r</u> operties |
|-----------|---------------------|

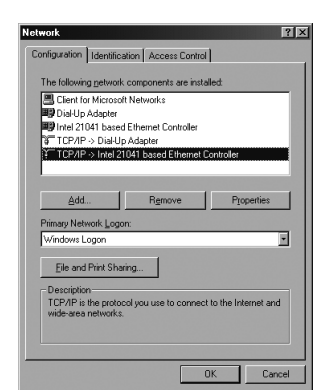

| In the TCP/IP Properties window that pops up,                                   |
|---------------------------------------------------------------------------------|
| select 💽 Obtain an IP address automatically and click OK                        |
| Click the <b>DNS Configuration</b> tab, select <b>OK</b> and click <b>OK</b>    |
| Click the <b>Gateway</b> tab, remove any installed Gateways and click <b>OK</b> |
| Click the OK button again. When prompted, restart your computer.                |

#### Proceed to the next section "3. Configure the Netopia Cayman".

# **CONFIGURE YOUR COMPUTER FOR DYNAMIC ADDRESSING** (continued)

# ··· Windows 2000 and XP

- Right click on the **My Network Places** icon on your Windows desktop and select **Properties** from the drop-down menu.
- Right click on your Local Area Connection and select Properties.
- Select Internet Protocol [TCP/IP].
- Click the **Properties** button.
- Click the **Obtain IP address automatically** radio button and the **Obtain DNS server address automatically** radio button. Click the **OK** button.
- Restart your PC.
- Proceed to the next section "3. Configure the Netopia Cayman".

# ---- Macintosh Mac OS

Your Macintosh must be using Mac OS 7.6.1 or higher.

- Select Control Panels from the Apple menu.
- Open the TCP/IP Control Panel.
- Choose Connect: Via Ethernet.
- Choose **Configure: Using DHCP Server.** Save and close the "Control Panels" window. You do not have to restart the Macintosh.
- Proceed to the next section "3. Configure the Netopia Cayman".

# ···· Mac OS X users

- Launch System Preferences from the Dock or from the Apple Menu.
- Select the **Network** Preference Pane.
- Choose Show: Built-in Ethernet.
- Click the TCP/IP tab.
- Choose Configure: Using DHCP.
- Quit System Preferences. You do not have to restart the Macintosh.
- Proceed to the next section "3. Configure the Netopia Cayman".
- 2. To connect additional computers that will use the address sharing features of the Netopia Cayman, repeat step 1.

#### 1. Run a Telnet application from the computer on the same network as the Router.

- <u>Windows users:</u> click on the *Start* menu, select *Run*, and in the resulting entry box, type *telnet 192.168.1.1*
- <u>Macintosh OS X users:</u> launch the *Terminal* application, either from the Dock or from the Utilities folder, and type *telnet 192.168.1.1*
- <u>Classic Macintosh OS users</u>: you need to install the NCSA Telnet application, included on the Netopia CD, or freely available from user groups or other freeware sources. Then launch *NCSA Telnet* and type 192.168.1.1

In the Telnet screens, move from field to field with the *arrow keys*. Select/execute items with the *Return* key, and toggle items (Yes/No, On/Off, ...) with the *Tab* key followed by *Return*.

A/ The Telnet window displays the *Main Menu*.

| Cayman Router                                                                                     |                                                      |
|---------------------------------------------------------------------------------------------------|------------------------------------------------------|
| Easy Setup                                                                                        | Select <b>Easy Setup</b><br>and press <b>Return.</b> |
| System Configuration                                                                              |                                                      |
| Utilities & Diagnostics                                                                           |                                                      |
| Statistics & Logs                                                                                 |                                                      |
| Quick Menus                                                                                       |                                                      |
| Quick View                                                                                        |                                                      |
| Return/Enter goes to Easy Setup minimal configuration.<br>You always start from this main screen. |                                                      |

B/ The ADSL Line Configuration screen appears.

| ADSL Line Config                                 | guration    | ]                                                     |
|--------------------------------------------------|-------------|-------------------------------------------------------|
| Trellis Coding Enabled:<br>Fast Retrain Enabled: | On<br>On    | Make any changes<br>that your ISP                     |
| Wiring Type                                      | AutoSense   | requires.                                             |
| Data Link Encapsulation                          | RFC 1483    | If necessary, turn                                    |
| PPP over Ethernet (PPPoE)                        | Off         | on PPPoE or<br>PPPoA.                                 |
| Data Circuit VPI (0-255)                         | 8           |                                                       |
| Data Circuit VCI (32-65535)                      | 35          |                                                       |
| PREVIOUS SCREEN                                  | NEXT SCREEN | Select <b>NEXT SCREEN</b><br>and press <b>Return.</b> |
| Return/Enter takes you back to previous so       | reen.       |                                                       |

- .... If your ISP uses PPPoE, toggle PPP over Ethernet to On with the Tab key followed by Return. If necessary, change the VPI and VCI to match those used by your ISP.
- ••• If your ISP uses **PPPoA**, toggle **Data Link Encapsulation** to **PPP** and configure the PPPoA default profile.

# 3. CONFIGURE THE NETOPIA CAYMAN (continued)

**If your ISP uses PPPoA**, follow the instructions (the example below is based on ADSL "Wires Only" in the UK - parameters may change according to your ISP):

| ADSL Line Config                                               | uration                            |                                                                 |
|----------------------------------------------------------------|------------------------------------|-----------------------------------------------------------------|
| Trellis Coding Enabled:<br>Fast Retrain Enabled:               | On<br>On                           |                                                                 |
| Wiring Type<br>Data Link Encapsulation<br>PPP Mode             | AutoSense<br>PPP<br>VC Multiplexed | Make any<br>changes<br>that your                                |
| Data Circuit VPI (o-255)<br>Data Circuit VCI (32-65535)        | 0<br>38                            | ise requires.                                                   |
| PREVIOUS SCREEN<br>Return/Enter takes you back to previous sci | NEXT SCREEN                        | Select <b>NEXT</b><br><b>SCREEN</b> and<br>press <b>Return.</b> |

If necessary, toggle **PPP Mode** from **VC Multiplexed** to **LLC SNAP** and change the VPI and VCI to match those used by your Internet Service Provider.

#### Please note:

This example is based on ADSL "Wires Only" in the UK. ADSL "Wires Only" uses PPPoA and different VPI/VCI than those by default. As a result, you need to set **Data Link Encapsulation** to **PPP**, **VPI** to **o** and **VCI** to **38**. PPP Mode remains VC Multiplexed by default. Parameters may change according to your ISP!

Proceed to the next screen.

## C/ The Connection Profile 1: Easy Setup Profile screen appears.

The example below is based on IP Easy Set Up using NAT by default.

| Connection Profile 1                                                                                           | : Easy Setup Profile               |                                         |
|----------------------------------------------------------------------------------------------------|------------------------------------|-----------------------------------------|
| Address Translation Enabled:<br>IP Addressing                                                                  | : Yes<br>Unnumbered                |                                         |
| Remote IP Address:<br>Remote IP Mask:                                                                          | 127.0.0.2 <b>4</b> 255.255.255.255 | Make any                                |
| PPP Authentication<br>Send Host Name: lo<br>Send Secret: n                                                     | CHAP                               | changes<br>required.                    |
| PREVIOUS SCREEN                                                                                                | NEXT SCREEN                        | Select <b>NEXT</b><br><b>SCREEN</b> and |
| Return/Enter brings you to next screen.<br>Enter basic information about your WAN connection with this screen. |                                    | press <b>Return.</b>                    |

Set the **Remote IP Address** to **127.0.0.2** - this will allow the Netopia Cayman to automatically pick up the IP address of the remote gateway of your Internet Service Provider. If you know this address, you can also enter it here.

Set **PPP Authentication** to the mode used by your ISP. In the BT Wires Only example this would be **CHAP** mode. In the **Send Host Name** and **Send Secret** fields, enter the **login** and **password** supplied by your ISP. Proceed to the next screen.

# **3. CONFIGURE THE NETOPIA CAYMAN** (continued)

D/ The *IP Easy Setup* screen appears. Configure your LAN parameters here. The example below is based on IP Easy Set Up using NAT and DHCP Server.

| IP Easy Setup                                                                                                    |                              | Make any                                    |
|----------------------------------------------------------------------------------------------------|------------------------------|---------------------------------------------|
| Ethernet IP Address:<br>Ethernet Subnet Mask:                                                                                             | 192.168.1.1<br>255.255.255.0 | required.                                   |
| Domain Name:<br>Primary Domain Name Server:<br>Secondary Domain Name Server:                                                              | 0.0.0.0                      | The default IP<br>gateway must<br>match the |
| Default IP Gateway:                                                                                                    | 127.0.0.2                    | Remote IP add                               |
| IP Address Serving:                                                                                                    | On                           | you set on the                              |
| Number of Client IP Addresses:<br>1st Client Adress:                                                                                      | 100<br>192.168.1.100         | Connection<br>Profile screen                |
| PREVIOUS SCREEN                                                                                                    | NEXT SCREEN                  | Select <b>NEXT</b>                          |
| Enter an IP address in decimal and dot form (xxx. xxx. xxx. xxx).<br>Set up the basic IP & IPX attributes of your Netopia in this screen. |                              | press <b>Return.</b>                        |

The **Domain Name** and the IP addresses of your **Primary** and **Secondary Domain Name Server** are dynamically acquired by the router when connecting to the Internet. However, we recommend that you enter manually these information as supplied by your ISP. The other parameters allow you to change, if necessary, the default settings and the DHCP Server features of your Cayman Router.

E/ The *Easy Setup Security Configuration* screen appears.

| Easy Setup Security Configuration                                                                                                    |              |                |
|----------------------------------------------------------------------------------------------------|--------------|----------------|
| It is strongly suggested that you password-protect configuration<br>access to your Netopia. By entering a Name and Password pair here,<br>access via serial, Telnet and Web server will be password protected.<br>Be sure to remember what you have typed here, because you will be<br>prompted for it each time you configure this Netopia. |              |                |
| Write Access Name:                                                                                                    |              |                |
| PREVIOUS SCREEN                                                                                                    | TO MAIN MENU | RESTART DEVICE |
| Configure a Configuration Access Name and Password here.                                                                                                    |              |                |

Enter a *Name* and *Password* to limit access to the Router's configuration screens. Be sure to remember what you have typed because you will be prompted for it each time you configure your Router. Select *RESTART DEVICE* and press *Return*.

## 2. The Cayman Router will then restart and your settings will take effect.

**Congratulations!** Your installation is complete. You can now surf to your favourite Web sites. If you have any questions or encounter problems, refer to the detailed documentation on the Netopia CD, or contact our technical support. Answers to many frequently asked product-related questions are also available on-line at: http://www.netopia.com/support

#### Netopia Europe

2, rue du Docteur Lombard 92130 Issy-Les-Moulineaux FRANCE tel: +33 1 45 29 91 00 fax: +33 1 45 29 91 09 info@netopia.fr

## Netopia UK

c/o M. Nathan-Amissah 58 Poulton Avenue Sutton Surrey SM1 3PY UNITED KINGDOM info@netopia.co.uk

#### **Netopia Deutschland**

Am Fuchsberg 4 D-21423 WINSEN DEUTSCHLAND info@netopia.de

#### **Netopia Nederland**

Becanusstraat 13 Suite Bo4 6216 BX Maastricht NEDERLAND tb2europe@netopia.com

#### Internet

www.netopia.com www.netopia-europe.com www.netopia.co.uk www.netopia.fr www.netopia.de www.netopiaAG.ch www.netopia.it

# Hotline

## …è in English

+44 (0)20 7295 00 36 support@netopia.co.uk

# ···· en français (0,15 Euros HT/min)

N° local France : 0825 06 2424 DOM TOM : +33 (0)1 41 83 44 71 support@netopia.fr

# ···ỳ auf Deutsch (für Swisscom & Bluewin Kunden)

+41 (0)900 000 106 (2,5 CHF/min) support@netopiaAG.ch

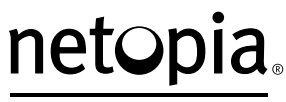

MAKING BROADBAND WORK™